#### 使用智能電話作臨時無線基地台並修改 IPv6(MG3570)

當印表機連接到無線存取點後,但無法獲取有效的 IPv4 位址時,您可將印表機的 TCP/IP 設定成禁用 IPv6,並且僅啟用 IPv4,讓印表機獲取有效的 IPv4 位址。 由於要禁用 IPv6 的話,需要在遠端介面(Remote UI)下設定,但要登入遠端介面,需先有一個有效的網路,因此可使用智能電話作臨時無線基地台,臨時建立 一個有效的網路,讓您可以登入印表機的遠端介面修改 IPv6 設定。

參考以下網址將智能電話作臨時無線基地台:

● 如使用 iPhone 裝置,請參考以下網址: https://support.apple.com/zh-hk/HT204023

● 如使用 Android 裝置,請參考以下網址中的「開啟並使用可攜式 Wi-Fi 無線基地台功能」:

https://support.google.com/nexus/answer/2812516?hl=zh-Hant

當智能電話的無線基地台功能開啟後,則可讓「另外一部的智能電話」、「平板電腦」或「有 Wi-Fi 無線功能的電腦」,使用 Wi-Fi 加入您的個人熱點,以下為不同裝置的設定方法:

使用另外一部智能電話或平板電腦

使用有 Wi-Fi 無線功能的電腦

使用另外一部智能電話或平板電腦:

1. 點一下「設定」>Wi-Fi,並選擇連接至作為無線基地台的智能手機

| 如使用i                | 如使用 iOS 智能手機/裝置: |              | 如  | 使用 Android 智能            | 能手機/裝置:                          |
|---------------------|------------------|--------------|----|--------------------------|----------------------------------|
| •••••               | 上午9:41           | 100%         |    |                          | " <b>[]" 🕌 🛑</b> 52% <b>3:27</b> |
| <設定                 | Wi-Fi            |              | ÷  | Wi-Fi                    | Q :                              |
| Wi-Fi               |                  |              |    | 開啟                       | •                                |
| 選擇網路…               |                  |              |    | CHK-CC_New<br>正在取得 IP 位址 |                                  |
| Wi-Fi_netwo         | rk               | <b>≈</b> (j) |    | MT_Guest                 |                                  |
| WI-FI_secure<br>其他… | 9                |              | •  | Canon_ij_Setup           |                                  |
|                     |                  |              | •  | CII_SnS-guest            |                                  |
| <b>詢問是否加入網</b> 路    | 路                | $\bigcirc$   |    | MT_General               |                                  |
| 將會自動加入已知的約須手動選擇網路。  | <b>周路。若沒有可用的</b> | 已知網路,您就必     | ₹. | CII_SnS                  |                                  |
|                     |                  |              | ▼4 | CII_SnS_5Ghz             |                                  |
|                     |                  |              |    | CP910-4A243A             |                                  |
|                     |                  |              |    |                          |                                  |
|                     |                  |              |    |                          |                                  |

2. 参考以下網頁「利用 Canon PRINT Inkjet / SELPLHY 應用程式作網路設定」進行 設定

http://www.canon.com.hk/tc/product/catalog/productItemDetails.do?prrfnbr=2 00693&tagID=5309 3. 在 Canon PRINT Inkjet / SELPHY 內同樣選擇連接至作為無線基地台的智能電

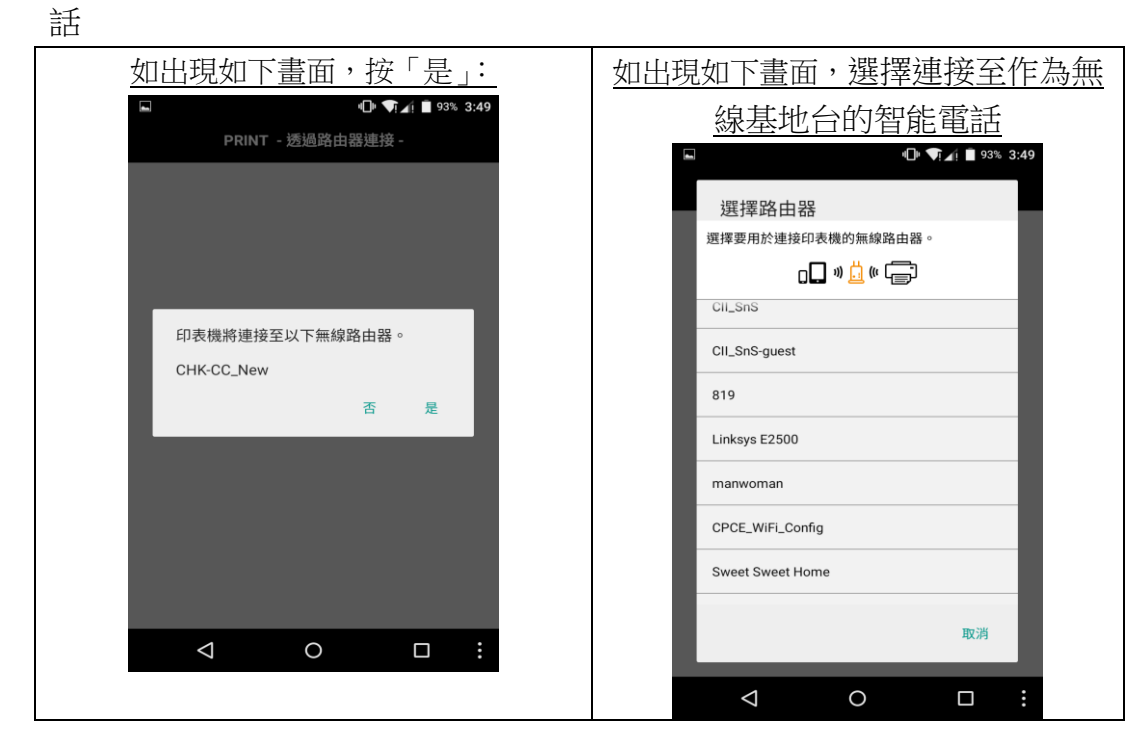

#### 4. 完成後註冊印表機

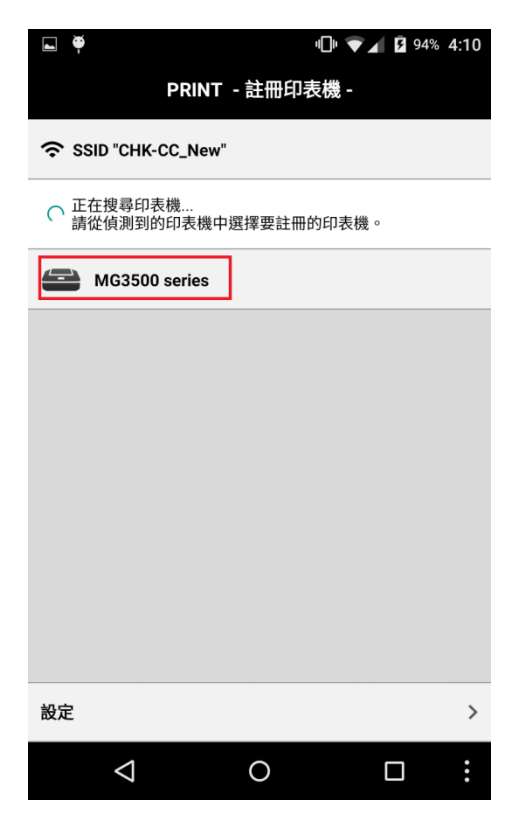

5. 註冊完成後,返回主頁,並按「MG3500 series」

| •<br>+             | Canon<br>Inkjet/ | י <b>⊡</b><br>PRINT<br>SELPHY | <b>• • •</b> 53 | 3% 3:06<br>(j) |
|--------------------|------------------|-------------------------------|-----------------|----------------|
|                    | MG350            | 0 series                      |                 |                |
|                    |                  |                               | <b>~</b>        |                |
| 相片列印               | ]                |                               | 文件列印            |                |
| 日本 「市本             |                  |                               |                 |                |
| 雲端                 |                  |                               |                 |                |
| <b>道</b> 擷取        |                  |                               |                 |                |
| 合 行動               | 裝置設定             |                               |                 |                |
|                    |                  |                               |                 |                |
| $\bigtriangledown$ | (                | C                             |                 | :              |

6. 按「印表機資訊」,按後將開啟智能裝置的瀏覽器,並進入 MG3570 的 Remote UI (遠端介面)

| 🔍 🖬 👘 🔽 着 53                                                     | % 3:06 |
|------------------------------------------------------------------|--------|
| PRINT - 印表機設定 -                                                  |        |
| MG3500 series<br>IP 位址 192.168.1.102<br>MAC 位址 18:0C:AC:3C:12:47 |        |
| <b>ひ</b> 表機資訊                                                    | C      |
| □ ↓ 線上手冊                                                         | Q      |
| ▲ 型水型號編號                                                         | þ      |
| 印表機資訊傳送設定     1                                                  | >      |
|                                                                  |        |
|                                                                  |        |
|                                                                  |        |
|                                                                  |        |
|                                                                  |        |
|                                                                  | :      |

7. 進入 Remote UI (遠端介面)後,如按「Network Configuration」

|       |                    | ⊕, 💎       | A 🗎 92% 3:56 |
|-------|--------------------|------------|--------------|
| Ð     | 192.168.1.104/     | index.html | ≡ :          |
|       | IJ                 | 力能表        |              |
| 印表    | <del>幾</del> 狀態    |            |              |
| 實用種   | 呈式                 |            |              |
| AirPr | int設定              |            |              |
| Goog  | le Cloud Print設定   |            |              |
| 韌體    | 更新                 |            |              |
| 3     | 戶冊(線上) 🔗           |            |              |
|       |                    |            |              |
|       |                    |            |              |
|       |                    |            |              |
| > Net | work Configuration |            |              |
|       |                    |            |              |
|       | $\bigtriangledown$ | 0          |              |

註:若出現如下的管理員密碼驗證畫面,請輸入印表機驗證密碼,驗證密碼 預設為印表機的機身編號

| 0   |                 |          | " <b>  </b> " <b>\</b> | 73% | 1:13 |
|-----|-----------------|----------|------------------------|-----|------|
| ন্থ | https://19      | 2.168.1. | 102/rui/loı            | Ĩ   | :    |
|     |                 | 管理員密     | 碼驗證                    |     |      |
| 需要  | <b>₽密碼驗證</b> 。  | 請輸入管     | 理員密碼。                  |     |      |
|     |                 |          |                        |     |      |
|     |                 |          | 關於密                    | 邵碼  |      |
|     |                 |          |                        |     |      |
| 輸ノ  | 、密碼(4到3:        | 2個英數字    | 『元)                    |     |      |
|     |                 |          |                        |     |      |
|     |                 |          |                        |     |      |
|     |                 | Oł       | ۲                      |     |      |
|     |                 |          |                        |     |      |
|     |                 |          |                        |     |      |
|     |                 |          |                        |     |      |
|     |                 |          |                        |     |      |
|     |                 |          |                        |     |      |
|     | $\triangleleft$ | С        | )                      |     |      |

## 8. 左下角「Advanced」

| <ul><li>▲</li><li>▲</li><li>▲</li><li>■</li><li>■</li>&lt;</ul> | /netconf.html         | <b>□</b> □ ▼                      |
|----------------------------------------------------------------------------------------------------|-----------------------|-----------------------------------|
| Canon                                                                                                    | Network C             | Configuration                     |
| Canon MG3500 series Network Confi<br>Copyright CANON INC.<br>2003-2013 All Rights Reserved.                                                                                                    | guration              | Last update : 2015/10/07 15:07:13 |
| Printer Name:                                                                                                    | Canon MG3500 series   |                                   |
| Firmware Version:                                                                                                    | 1.030                 |                                   |
| LAN Connection Type                                                                                                    | : Wireless LAN / IPv4 |                                   |
| Signal Level:                                                                                                    | 81%                   | _                                 |
| Link Quality:                                                                                                    | 58%                   | _                                 |
|                                                                                                    |                       |                                   |
|                                                                                                    |                       | A dynamical with                  |

# 9. 按「Network Settings」

| •                                                                   |                                                                                          |                                                                                           | · <b>[]</b> · 💙 🖌 🛢 53% 3:07 |                    |
|---------------------------------------------------------------------|------------------------------------------------------------------------------------------|-------------------------------------------------------------------------------------------|------------------------------|--------------------|
| <ul><li>𝔅 192.16</li></ul>                                          | 68.1.102/English/page                                                                    | es_MacUS/_top.html                                                                        |                              |                    |
| Network<br>Configuration<br>Basic Information                       | Last update : 2015/10/07 15:07:27<br>Printer Information                                 |                                                                                           | \$?                          |                    |
| Top Page     Network Settings     Other Settings     Admin Password | Printer Name:<br>Firmware Version:<br>Network Printer Name:<br>Bonjour Service Name:     | Canon MG3500 series<br>1.030<br>3C1247000000<br>Canon MG3500 series                       |                              | 0                  |
|                                                                     | Status LAN Connection Type: MAC Address (AirPort ID): IPv4 Address: Subnet Mask: Router: | Wireless LAN / IPv4<br>18-0C-AC-3C-12-47<br>192.168.1.102<br>255.255.255.0<br>192.168.1.1 |                              | $\bigtriangledown$ |

10. 剔選「Disable IPv6」, 然後按「OK」

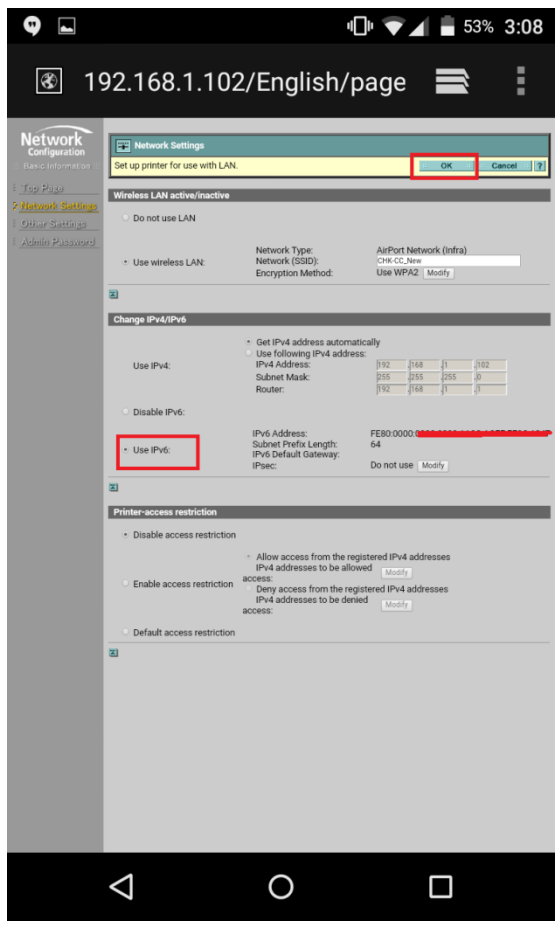

11. 等候更改設定,完成後會回到步驟

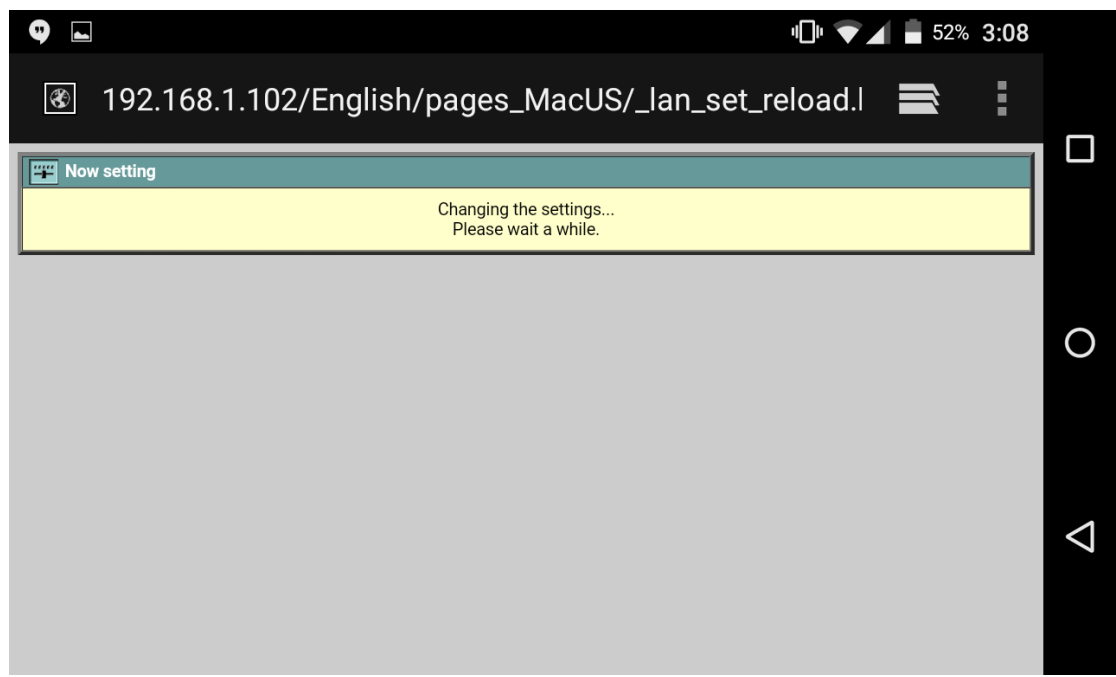

12. 當完成後,可以後將智能電話/平板電腦的 Wi-Fi 連接恢復至您的 Router 路 由器。而智能裝置上的熱點功能則可關閉。

13. 現可使用原有的 Router 路由器進行連線

-完-

如使用有 Wi-Fi 無線功能的電腦:

 選擇連接至作為無線基地台的智能手機,根據不同作業系統和無線網路卡連 接介面也不同,下圖僅為參考:

| Networks                 |  |
|--------------------------|--|
| View Connection Settings |  |
| Airplane mode            |  |
| Off                      |  |
| Wi-Fi                    |  |
| On                       |  |
| CHK-CC_New<br>Connected  |  |
| AndroidAP12              |  |
| II CII_SnS               |  |
| CII_SnS_5Ghz             |  |
| .II MT_General           |  |

 参考以下網頁「無需 USB 線安裝網路驅動程式 Cableless setup for wireless printer driver (只適用於具備 Wi-Fi 功能的手提電腦 Applicable on Notebook with Wi-Fi)」部份 http://www.canon.com.hk/tc/product/catalog/productItemDetails.do?prrfnbr=2

<u>http://www.canon.com.hk/tc/product/catalog/productItemDetails.do?prfhbr=</u> 00693&tagID=5309

- 3. 在安裝網路驅動程式內同樣選擇連接至作為無線基地台的智能裝置
- 連接成功的話,請參看以下網址列印輸出網路設定資訊,以查看打印機的 IP 位址: <u>http://ugp01.c-ij.com/ij/webmanual/Manual/W/MG3500%20series/TC/NTR/ntr</u> <u>settings1200.html</u>

5. 在瀏覽器上,如下圖在網址列輸入打印機的 IP 位置

|                                |                             | - 8 ×        |
|--------------------------------|-----------------------------|--------------|
| C ( 192.168.1.102 index.html ( |                             | <b>↑</b> ★ ₿ |
| Menu                           | Printer status              |              |
| Printer status                 | Ready to print.             |              |
| Utilities                      |                             |              |
| AirPrint settings              | Estimated ink levels        |              |
| Google Cloud Print setup       |                             |              |
| Firmware update                | Black                       |              |
| Manual (Online)                | Ink number Order my ink now |              |
|                                |                             |              |
|                                |                             |              |
|                                |                             |              |
|                                | *                           |              |
|                                |                             |              |
|                                |                             |              |
| Network Configuration          |                             |              |

6. 進入 MG3570 的 Remote UI (遠端介面)後,如下圖到按左下角「Network Configuration」

| ← ⓒ @ http://192.168.1.102/index.html ♀ | C S Remote UI ×             |
|-----------------------------------------|-----------------------------|
| Menu                                    | Printer status              |
| Printer status                          | Ready to print.             |
| Utilities                               |                             |
| AirPrint settings                       | Estimated ink levels        |
| Google Cloud Print setup                | Color                       |
| Firmware update                         | U Black                     |
| Manual (Online)                         | Ink number Order my ink now |
|                                         |                             |
|                                         |                             |
|                                         |                             |
|                                         | k.                          |
|                                         |                             |
|                                         |                             |
| > Network Configuration                 |                             |

## 7. 按「Advance」

| /192.168.1.102/netconf.html                                                                         | ク・C Canon MG3500 series Netw × |                                   |
|----------------------------------------------------------------------------------------------------|--------------------------------|-----------------------------------|
| Canon                                                                                               | Network Co                     | onfiguration                      |
| Canon MG3500 series Network Configuration<br>Copyright CANON INC.<br>2003-2013 All Rights Reserved. |                                | Last update : 2015/10.07 15:13:15 |
| Printer Name:                                                                                       | Canon MG3500 series            |                                   |
| Firmware Version:                                                                                   | 1.030                          |                                   |
| LAN Connection Type:                                                                                | Wireless LAN / IPv4            |                                   |
| Signal Strength:                                                                                    | 67%                            |                                   |
| Link Quality:                                                                                       | 50%                            |                                   |
|                                                                                                    |                                | # Advanced #                      |
|                                                                                                    |                                |                                   |
|                                                                                                    |                                |                                   |
|                                                                                                    |                                |                                   |
| D                                                                                                   |                                |                                   |
|                                                                                                    |                                |                                   |
|                                                                                                    |                                |                                   |
|                                                                                                    |                                |                                   |

註:若出現如下的管理員密碼驗證畫面,請輸入印表機驗證密碼,驗證密碼 預設為印表機的機身編號

| ← → @ https://192.168.1                                                                          | -                                                                                                    | .□ ×<br>ħ★☆ |
|--------------------------------------------------------------------------------------------------|----------------------------------------------------------------------------------------------------|-------------|
| Menu                                                                                             | Admin password authentication                                                                                   |             |
| Details<br>When a password is set,<br>password entry will be<br>requested.<br>About the password | Password authentication is required. Enter the administrato<br>password.<br>Enter password (4-32 alphanumerics) | ı <b>r</b>  |
| Ç                                                                                                |                                                                                                    |             |
|                                                                                                  | οκ                                                                                                    |             |

8. 按「Network Settings」

| ← → Ø http://192.168.1.102/En                 | nglish/pages_WinUS/_top.html 🔎 + 🖒 💋 Canon MG           | 550 series Netw ×   | - = =<br>n * |
|-----------------------------------------------|---------------------------------------------------------|---------------------|--------------|
| Network<br>Configuration<br>Basic Information | Last update : 2015/1007 15:13:21<br>Printer Information |                     | \$?          |
| r Top Page Printer Name:                      |                                                         | Canon MG3500 series |              |
| Network Settings                              | Firmware Version:                                       | 1.030               |              |
| Other Settings                                | Network Printer Name:                                   | 3C1247000000        |              |
| A day's Deserved                              | Bonjour Service Name:                                   | Canon MG3500 series |              |
| Admin Password                                |                                                         |                     |              |
|                                               | Status                                                  | b.                  |              |
|                                               | LAN Connection Type:                                    | Wireless LAN / IPv4 |              |
|                                               | MAC Address:                                            | 18-0C-AC-3C-12-47   |              |
|                                               | IPv4 Address:                                           | 192.168.1.102       |              |
|                                               | IPv4 Subnet Mask:                                       | 255.255.255.0       |              |
|                                               | IPv4 Default Gateway:                                   | 192.168.1.1         |              |
|                                               | Communication mode:                                     | Infrastructure      |              |
|                                               | SSID:                                                   | CHK-CC_New          |              |
|                                               | Encryption Method:                                      | Use WPA2            |              |
|                                               | Signal Strength:                                        | 72%                 |              |
|                                               | Link Quality:                                           | 52%                 |              |
|                                               | Transmission Rate:                                      | 81 Mbps             |              |

9. 剔選「Disable IPv6」,然後按「OK」

| (-) (2) http://192.168.1.102/En                               | nglish/pages_WinUS/_lan_set.html   | Canon MG3500 series Netw X                                                                                                    |                                                                                                    | - = <mark>×</mark><br>n * a |
|---------------------------------------------------------------|------------------------------------|----------------------------------------------------------------------------------------------------|----------------------------------------------------------------------------------------------------|-----------------------------|
|                                                               |                                    |                                                                                                    |                                                                                                    |                             |
| Network<br>Configuration                                      | Wetwork Settings                   |                                                                                                    |                                                                                                    |                             |
| III Basic Information III                                     | Set up printer for use with LAN.   |                                                                                                    |                                                                                                    | :: OK :: Cancel :: ?        |
| E Top Page                                                    | Wireless LAN active/inactive       | _                                                                                                    |                                                                                                    |                             |
| P         Network Settings           E         Other Settings | <ul> <li>Do not use LAN</li> </ul> |                                                                                                    |                                                                                                    | D                           |
| E Admin Password                                              | • Use wireless LAN:                | Network Type:<br>SSID:<br>Encryption Method:                                                                                     | Infrastructure CHK-CC_New Use WPA2 Modify                                                                                           |                             |
|                                                               | E                                  |                                                                                                    |                                                                                                    |                             |
|                                                               | Change IPv4/IPv6                   |                                                                                                    |                                                                                                    |                             |
|                                                               | Use IPv4:                          | • Get IPv4 address automatically<br>• Use following IPv4 address:<br>IPv4 Address:<br>IPv4 Subnet Mask:<br>IPv4 Default Gateway: | 192         168         1         102           255         255         255         0           192         168         1         1 |                             |
|                                                               | • Disable IPv6:                    |                                                                                                    |                                                                                                    |                             |
|                                                               | O Use IPv6:                        | IPv6 Address:<br>IPv6 Subnet Prefix Length:<br>IPv6 Default Gateway:<br>IPsec:                                                   | Unknown<br>Unknown<br>Do not use Modify                                                                                             | ~                           |

10. 等候更改設定,完成後會回到步驟

| 🗲 💿 👩 http://192.108.11.02/En.glah/page, WinUS/ Jan, set, reload.html ρ = d 🧃 Canon MG3500 series Hetw X | - " ×<br>n * ¤ |
|----------------------------------------------------------------------------------------------------|----------------|
| W Now setting                                                                                            |                |
| Changing the settings<br>Please wait a while.                                                            |                |
|                                                                                                    |                |
|                                                                                                    |                |
|                                                                                                    | Х              |
|                                                                                                    | la<br>I        |
|                                                                                                    |                |
|                                                                                                    |                |
|                                                                                                    |                |
|                                                                                                    |                |
|                                                                                                    |                |
|                                                                                                    |                |

- 11. 當完成後,可以後將電腦的 Wi-Fi 連接恢復至您的 Router 路由器。而智能裝置上的熱點功能則可關閉
- 12. 到控制台->裝置和印表機,將電腦原有的「Canon MG3500...」全部移除(如 有)

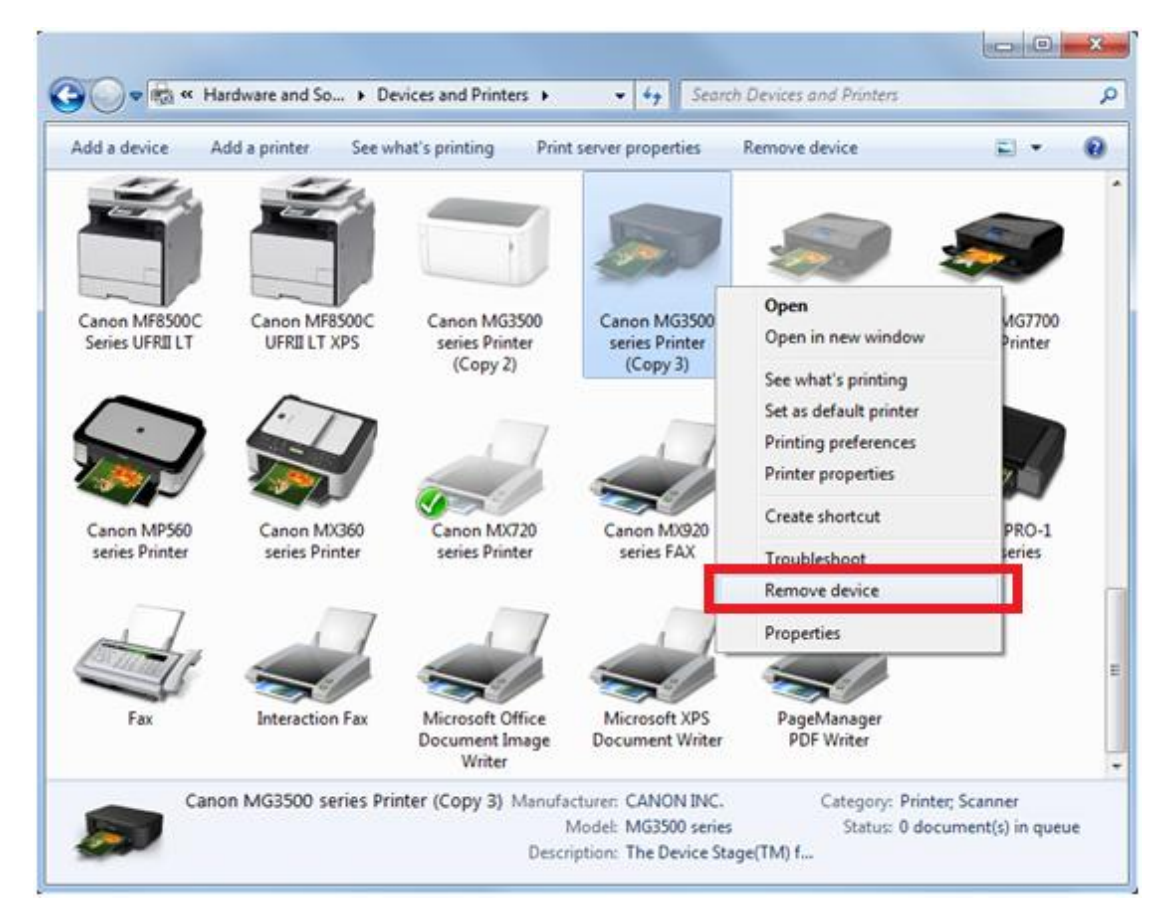

13. 現可重新安裝驅動程式,並使用原有的 Router 路由器進行連線